## How to Enter a Teacher/Staff Member FTE

FTE stands for Full-Time Equivalent

Full-Time equals 1.0. An employee cannot have an FTE grader than 1.0

The NAD bases Full-Time off 38 hours a week. Take the number of hours an employee works and divide by 38.

Full Time = 38/38 =1.0

Part Time = 19/38 = 0.5

Part Time = 10/38 = 0.26

## There are two way to enter this for Staff Members.

## Option 1

- 1. Staff
- 2. Choose Employee
- 3. Choose User-Defined in Right side menu
- 4. Choose NAD in drop down menu
- 5. Enter FTE in either Support, Teacher or Administrator depending on their title.

| NAD                       | •        |  |
|---------------------------|----------|--|
|                           |          |  |
|                           |          |  |
| 112873                    |          |  |
|                           |          |  |
| Staff is Adventist?       |          |  |
| Yes                       | •        |  |
| State Certification?      |          |  |
| Yes                       | •        |  |
| State Certification State |          |  |
| Washington                |          |  |
|                           |          |  |
| Tuesday, Jun 30, 2020     | -        |  |
| ,                         |          |  |
|                           | 141      |  |
| FTE Administrator 9-12    | ×        |  |
|                           |          |  |
| FTE Administrator PK-8    | <b>A</b> |  |
|                           |          |  |
| TE Teacher 9-12           | 1<br>V   |  |
|                           |          |  |
| FTF Teacher PK.8          | 8        |  |
|                           | ۲        |  |
|                           |          |  |
| FTE Support 9-12          | Ŧ        |  |
| FTE Support PK-8          |          |  |
|                           |          |  |

## Option 2

- 1. Report Manager
- 2. Custom Report
- 3. SDA: Data Rollup –Staff Data
- 4. Arrow over Staff
- 5. Print
- 6. Update after every Staff Member.

|                     |                |              | _            |              |              |                       |                             |            |        |
|---------------------|----------------|--------------|--------------|--------------|--------------|-----------------------|-----------------------------|------------|--------|
|                     | Educator ID    |              |              |              |              | Staff is an Adve      | entist member? Yes 🗸        |            |        |
|                     | Street         |              |              |              |              | St                    | ate Certification Washingto | in         |        |
|                     | City State ZIP |              |              |              |              | Expiration Date of St | ate Certification 06/30/202 | MM/DD/YYYY |        |
|                     | Country        |              |              |              |              |                       |                             |            |        |
|                     | Email          |              |              |              |              |                       |                             |            |        |
|                     | Gender         |              |              |              |              |                       |                             |            | Update |
|                     | Ethnicity      |              |              |              |              |                       |                             |            |        |
|                     | Title          |              |              |              |              |                       |                             |            |        |
| Staff Full Time Equ | ivalent (FTE)  |              |              |              |              |                       |                             |            |        |
| Admin PK-8          | Admin 9-12     | Teacher PK-8 | Teacher 9-12 | Support PK-8 | Support 9-12 |                       |                             |            |        |
| numeric             | - numeric      | numeric      | aumeric -    | ÷ 0.5        | anumeric     | ÷                     |                             |            |        |
|                     |                |              |              |              |              |                       |                             |            |        |